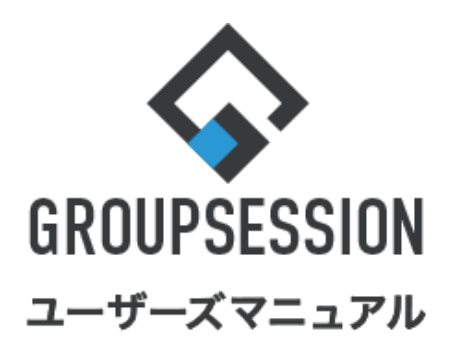

|                      | GroupSession ver.5.4 |
|----------------------|----------------------|
| ブックマーク機能             | 能                    |
| 1.ブックマークを閲覧する        | ••• 1                |
| 2.ランキングからブックマークを閲覧する | ••• 3                |
| 3.新着ブックマーク一覧を閲覧する    | ••• 5                |
| 4.ブックマークを登録する        | •••• 6               |
| 5.ラベルを登録する           | •••• 9               |

**▶**ブックマーク

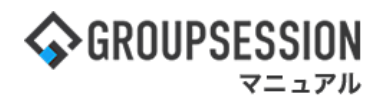

## 1. ブックマークを閲覧する

ブックマークには個人・グループ・共有ブックマークの3パターンの閲覧方法があります。 1:メニューの「ブックマーク」をクリックしてブックマーク画面を表示する

| <b>GROUPS</b>                         | ESSION                  |               |                   |                                       |          |                          | ≣×€       | <b>?へル</b> プ        | ✿設定 ⊖山田 太郎                 | ログアウト           |
|---------------------------------------|-------------------------|---------------|-------------------|---------------------------------------|----------|--------------------------|-----------|---------------------|----------------------------|-----------------|
| <b>م</b><br>دربر                      | スケジュール                  | 国家板           |                   | 子約 日朝                                 | 回覧板      | <b>した</b><br>ユーザ情報       | WEBX-JL   | <b>ノ</b> アイル管       | 「理<br>東議 プロジ               | <b>ン</b> エクト    |
| <b>アドレス</b>                           | 極 タイムカード                | で<br>在席管理     | (( ))<br>安否確認 ブック |                                       | IP管理     | <b>アンケート</b>             | DBA       | <b>ل</b> ور<br>۲۳۷۴ |                            | *               |
| <b>^</b> ×1                           | י> ג'<br>א-דע           | で<br>メール送信 TC | NDO登録             |                                       |          |                          |           |                     |                            | <b>り</b><br>再読込 |
| ×1>                                   | 全社术                     | ータル           | 情報システム            | .課 手                                  | 続きポータル   | 防災                       | ポータル      | 製                   | 品ポータル                      |                 |
| インフォメー<br>メイン [管理                     | ション<br>諸設定 ] ディス・       | クの空き容量が、      | 300GB以下です。        |                                       |          | 設定                       |           | 2022 <b>9/</b>      | 20(火) 13:4                 | 7               |
| 2.7 b s/ - 0                          | + き マッセー ミ              | があります         |                   |                                       |          |                          | 安否        | 確認 現在0              | D状況                        |                 |
| ・ 山田 大郎                               | - ホポンスシビーン<br>67件       | 10.04.90      |                   |                                       |          |                          | Ē         | 信日時                 | 2013/07/23 17:2            | 9:45            |
| 1410 TAN T                            | はちの施設予約                 | が1252件ありま     | त                 |                                       |          |                          | 再         | 送日時                 | -                          |                 |
|                                       | いセージがあり                 | + 7           | . 7 0             |                                       |          |                          | 長         | 終回答                 | 2013/07/23 17:3            | 1:02            |
| · 皇由 隐里·                              | 2件                      | 0~ 7 0        |                   |                                       |          |                          |           | ]答状況                | 56% (5/9名)                 |                 |
| <ul> <li>山田太郎:</li> </ul>             | 3件                      |               |                   |                                       |          |                          | -         |                     | 無事                         | 2名              |
| WEBメール 亲                              | -···<br>f着メールがあり;       | ます。           |                   |                                       |          |                          |           | 状態                  | 軽傷                         | 2名              |
| • yamada:                             | 484件                    |               |                   |                                       |          |                          |           |                     | 重傷                         | 1名              |
| ·<br>・<br>畠中 隆男:                      | 498件                    |               |                   |                                       |          |                          | -         |                     | <br>可(出社済会お)               | 325             |
| ■ ■ ■ ■ ■ ■ ■ ■ ■ ■ ■ ■ ■ ■ ■ ■ ■ ■ ■ | 牛が10件あります               | •             |                   |                                       |          |                          |           | 出社                  | 不可                         | - 日             |
| 安百確認 安召                               | 確認が配信される                | ました。状況を       | 確認してください          | •                                     |          |                          |           |                     | 1.2                        |                 |
| アンケート 未                               | 回答のアンケート                | ∽が4件あります      |                   |                                       |          |                          | 在席馆       | 管理-本人               |                            | 不在              |
| チャット 未調                               | ミメッセージが7件               | あります。         |                   |                                       |          |                          | 0         | 在席 💿                | 不在 〇 その他                   |                 |
| スケジュール                                | 個人週間                    | 月間            |                   |                                       | © ®      | (今日) ( <u>) ()</u>       |           |                     | 変                          | 更               |
| 9月20日(火)                              | 9月21日(水)                | 9月22日(木)      | 9月23日(金)          | 9月24日(土)                              | 9月25日(日) | 9月26日(月)                 | <b></b> _ | -ス                  |                            | 設定              |
| 0 13                                  | 0 13                    | •             |                   | • • • • • • • • • • • • • • • • • • • | 0 13     | 0 13                     |           | 自民、追<br>教会の援        | 加報告分を公表へ 旧<br>転調査巡り   共同通信 | 統一              |
| 09:00-12:00<br>〇×への佐藤                 | 09:00-10:00     企画部ミーティ | 16:00-17:00   |                   |                                       |          | ● 09:00-09:30<br>企画プレゼン会 | 22        | and a               |                            |                 |

#### 2-1:個人ブックマーク画面を表示する 「個人」タブをクリックし、個人ブックマーク画面を表示します。

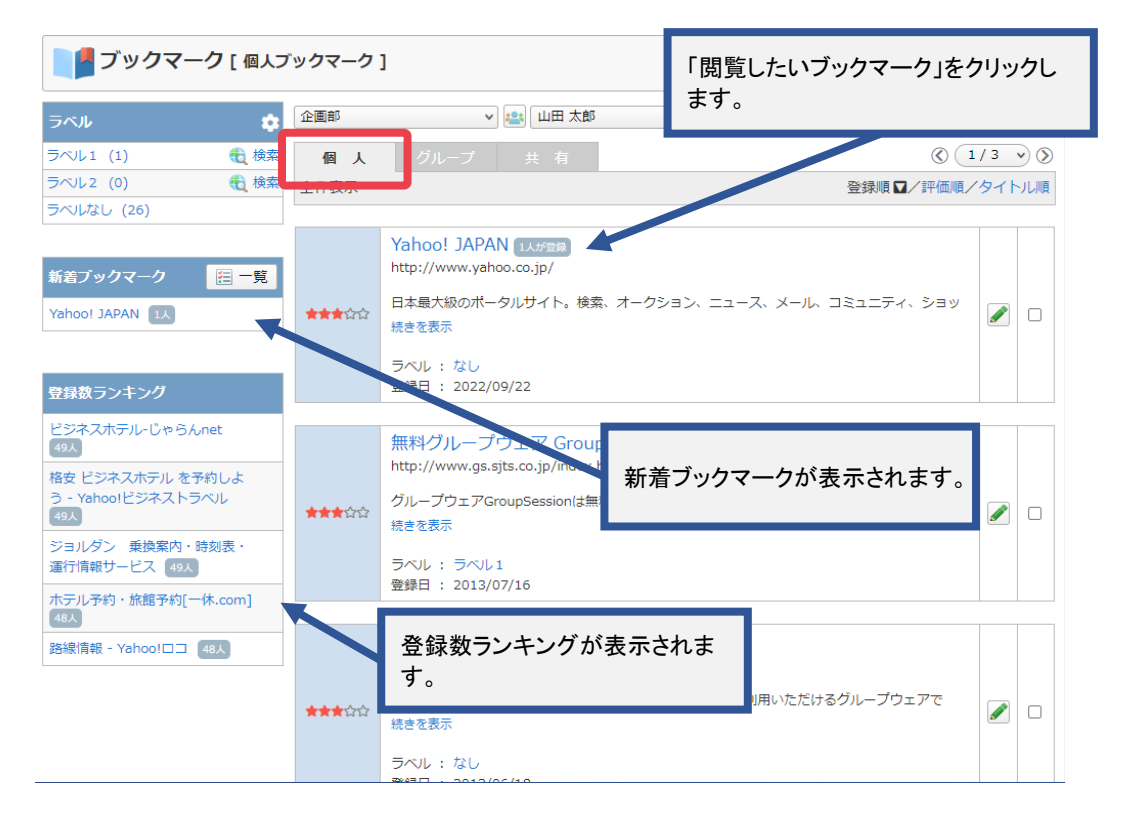

┛ブックマーク

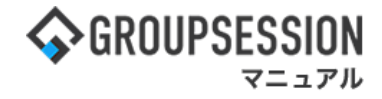

### 2-2:グループブックマーク画面を表示する 「グループ」タブをクリックし、グループブックマーク画面を表示します。

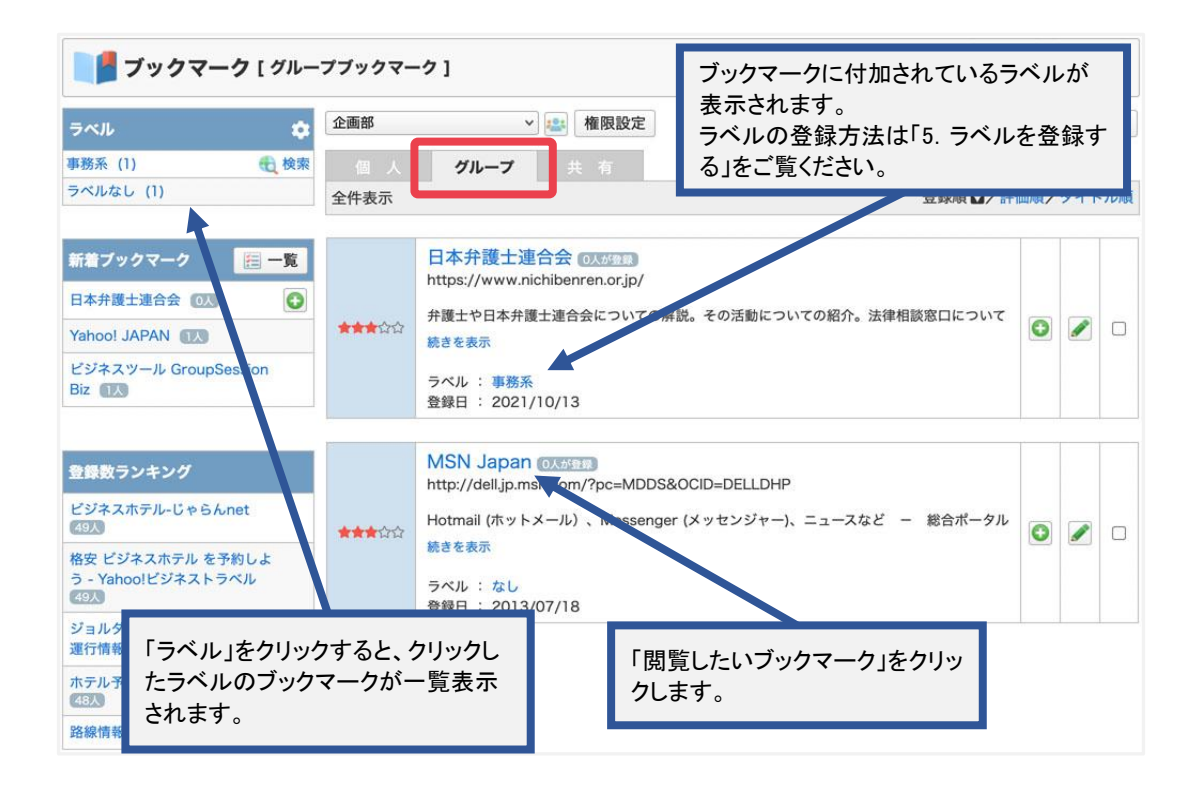

#### 2-3: 共有ブックマーク画面を表示する 「共有」タブをクリックし、共有ブックマーク画面を表示します。

| ブックマーク [ 共有ブ                           | ックマーク ] | 「閲覧したいブックマーク                                                                                                    | 」を? | クリッ | ע   |
|----------------------------------------|---------|----------------------------------------------------------------------------------------------------|-----|-----|-----|
| ラベル 🌣                                  |         | クします。                                                                                                    |     |     |     |
| IT系 (3) 🔂 検索                           | 個人      | グループ 共有                                                                                                    |     |     |     |
| パソコンメーカー (3) 🛛 🅀 検索                    | 全件表示    | 登録順☑∕評                                                                                                    | 価順/ | タイト | 、ル順 |
| 出張 (3)                                 |         |                                                                                                    |     |     |     |
| <b>ラベルなし (1)</b>                       |         | MSN Japan Oxages<br>http://dell.jp.msn.com/?pc=MDDS&OCID=DELLDHP                                                                                                    |     |     |     |
| 新着ブックマーク 🛛 📃 一覧                        | ***     | Hotmail (ホットメール) 、Messenger (メッセンジャー)、ニュースなど - 総合ポータル<br>続きを表示                                                                                                    | 0   |     |     |
| 日本弁護士連合会 💿                             |         | 10 C C X 1                                                                                                    |     |     |     |
| Yahoo! JAPAN                           |         | ラベル: なし<br>登録日: 2013/07/18                                                                                                    |     |     |     |
| ビジネスツール GroupSession<br>Biz            |         |                                                                                                    | 1   |     | 1   |
| 登録数ランキング                               | ***     | MacPro (マックプロ)   本体・周辺機器   Mac (マック) 専門通販<br>(Addited and the second second sec | O   |     | 0   |
| ビジネスホテル-じゃらんnet<br>49人                 |         | 続きを表示                                                                                                    |     | 2   |     |
| 格安 ビジネスホテル を予約しよ<br>う - Yahoo!ビジネストラベル | 1       | ラベル : パソコンメーカー<br>登録日 : 2011/08/12                                                                                                    |     |     |     |
| 49人                                    | i i     |                                                                                                    | 1-1 |     |     |
| ジョルダン 乗換案内・時刻表・<br>運行情報サービス 49人        |         | テル株式会社(Dell Japan)の公式サイト   Dell 日本 ()、()<br>http://www.dell.co.jp/                                                                                                    |     |     |     |
| ホテル予約・旅館予約[一休.com]<br>48人              | ***     |                                                                                                    | 0   |     |     |
| 路線情報 - Yahoo!ロコ 48人                    |         | ラベル : パソコンメーカー<br>登録日 : 2011/08/12                                                                                                    |     |     |     |

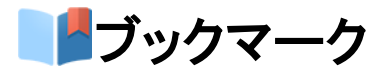

# GROUPSESSION

## 2. ランキングからブックマークを閲覧する

## 1:メニューの「ブックマーク」をクリックしてブックマーク画面を表示する

| 今GROUPSESSION                                                                                                    | ◉メモ ③ヘルプ       | ✿設定 ⊖山田 太郎                       | ログアウト    |
|----------------------------------------------------------------------------------------------------|----------------|----------------------------------|----------|
| ★ 課 込 は また また また また また また また また また また また また また                                                                                                    | (EBメール ファイル管   |                                  | エクト      |
| ご         ご         ご | DBA דעיזי      | 2                                | *        |
| メイン         下           ショートメール送信         1000 登録                                                                                                    |                | Ŧ                                | う<br>戦売込 |
| メイン 全社ボータル 情報システム課 手続きボータル 防災ボ                                                                                                    | ータル 製          | 品ポータル                            |          |
| インフォメーション         設定           メイン         [管理者設定]ディスクの空き容量が300GB以下です。                                                                                                    | 2022 <b>9/</b> | 20(火) 13:4                       | 7        |
| <mark>掲示版</mark> 新着の投稿が21件あります。                                                                                                    | 去不成词 刑友(       | ካታወ                              |          |
| <mark>ショートメール</mark> 未読メッセージがあります。                                                                                                    | 配信口時           | 2013/07/23 17:2                  | 0.45     |
| ・山田 太郎: 67件                                                                                                    | <b>市</b> 洋口時   | 2013/07/23 17:2                  | 5.45     |
| 施設予約 承認待ちの施設予約が1252件あります。                                                                                                    |                | 2012/07/22 17:2                  | 1:02     |
| 回覧版 未読メッセージがあります。                                                                                                    | 町村田宮           | 2013/07/23 17:3                  | 1:02     |
| ・ 畠中 隆男: 2件                                                                                                    | 山合1天)元         | 56% (5/9治)                       | 27       |
| ・山田太郎: 3件                                                                                                    | a se debi      | 無事                               | 2名       |
| WEBメール 新着メールかあります。                                                                                                    | 北東             | 軽傷<br>                           | 2名       |
| · yamada: 484仟                                                                                                    |                | 重傷                               | 1名       |
| · 畠中 隆男: 498件                                                                                                    | 出社             | 可(出社済含む)                         | 3名       |
| ■編 受信条件か10件のります。                                                                                                    |                | 不可                               | 2名       |
|                                                                                                    | 在席管理-本人        |                                  | 不在       |
| アンケート 木山谷のアンケートかせれのります。                                                                                                    | ○ 在席 ●         | 不在()その他                          |          |
| 777 ARX9C 207100049.                                                                                                    |                |                                  | ₽        |
| スケジュール 個人週間 月間 🛞 🛞 🛞                                                                                                    |                |                                  |          |
| 9月20日(火)         9月21日(水)         9月22日(木)         9月23日(金)         9月24日(土)         9月25日(日)         9月26日(月)                                                                                                    | ニュース           |                                  | 設定       |
| • •••         • •••         • •••         • •••         • •••         • •••           09:00-12:00         0 09:00-10:00         16:00-17:00         • •••         • •••         • •••                                                                                                    | 自民、道           | 自加報告分を公表へ  日経<br>妾点調査巡り  共同通信    | <u>売</u> |
| ○×△の佐藤 企画部ミーティ 連絡 企画部ミーティ 連絡 企画部ミーティ 連絡                                                                                                    |                | n and the same large a large set | -        |

## 2:「ランキング」ボタンをクリックする

| ブックマーク [ 個人フ                                                                                                    | 「ックマーク            | ]                                                                                                    |              |            |
|----------------------------------------------------------------------------------------------------|-------------------|----------------------------------------------------------------------------------------------------|--------------|------------|
| ラベル 💠                                                                                                    | 企画部               | ▼ 🛤 山田 太郎 🔹 🔹 新規登録 🚺 😵 🗄                                                                                                    | ランキ:         | ング         |
| ラベル1 (1)<br>ラベル2 (0)<br>そ 検索<br>ラベルなし (26)                                                                                                    | <b>個人</b><br>全件表示 | グループ 共有 (④ 1<br>登録順 ☑ / 評価順/                                                                                                    | / 3 ・<br>タイト | ッ ⊗<br>√ル順 |
| 新着ブックマーク 語一覧<br>Yahoo! JAPAN 1人<br>登録数ランキング                                                                                                    | ★★★☆☆             | Yahoo! JAPAN いが気を<br>http://www.yahoo.co.jp/<br>日本最大級のボータルサイト。検索、オークション、ニュース、メール、コミュニティ、ショッ<br>焼きを表示<br>ラベル : なし<br>登録日 : 2022/09/22                             |              |            |
| ビジネスホテル・じゃらんnet         (19人)         格安 ビジネスホテル を予約しよ         う - Yahoo!ビジネストラベル         (19人)         ジョルダン 乗換案内・時刻表・         運行情報サービス (19人)         ホテル予約・旅館予約[一休.com] | ★★★☆☆             | 無料グループウェア GroupSession しが安急<br>http://www.gs.sjts.co.jp/index.html<br>グループウェアGroupSessionは無料・ユーザ数無制限でご利用いただけるグループウェアで<br>続きを表示<br>ラベル : ラベル1<br>登録日 : 2013/07/16 |              |            |
| 48人<br>路線情報 - Yahoo!□□ 48人                                                                                                    | <b>★★★</b> 谷公     | 無料グループウェア GroupSession 1メ#空戸<br>http://www.gs.sjts.co.jp/<br>グループウェアGroupSessionは無料・ユーザ数無制限でご利用いただけるグループウェアで<br>続きを表示<br>ラベル: なし<br>ラベル: なし                      |              |            |

┣ブックマーク

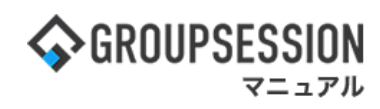

3:登録ランキング画面を表示する 「閲覧したいブックマーク」をクリックします。

|      |                                                                         |                        |                | 640    |
|------|-------------------------------------------------------------------------|------------------------|----------------|--------|
|      |                                                                         |                        | $\otimes$      | (1/3 • |
|      | 豊齢                                                                      | ランキング                  |                |        |
|      | ビジネスホテル-じゃらんnet<br>http://www.jalan.net/biz/                            |                        | 49人が登録         | 追加済み   |
|      | 格安 ビジネスホテル を予約しよう - Yahoo!ビジネストラ<br>http://biz.tranel.vahoo.co.jp/      | ラベル                    | (49人が登録)       | 追加済み   |
|      | ジョルダン 乗換案内 時刻表・運行情報サービス<br>http://www.jorudan.co.jp/                    |                        | 49人が登録         | 追加済み   |
|      | ホテル予約・旅館予約[一休.com]<br>http://www.ikyu.com/                              | <u> 発得ニンナンがの晒けでゴック</u> | フりが主           | 倉加済み   |
|      | 路線情報 - Yahoo!ロコ<br>http://transit.map.yahoo.co.jp/                      | 豆螺ジジャンクの順位でクラク示されます。   | <b>₹</b> =75-8 | 自加済み   |
| ŝ    | 駅探 - 乗り換え案内・時刻表・運行情報・路線図を提供<br>http://ekitan.com/                       |                        | 48人が登録         | 追加済み   |
|      | Google 乗換案内<br>http://www.google.co.jp/intl/ja/landing/transit/#y<br>md |                        | 48人が登録         | 追加済み   |
|      | 乗換案内 NAVITIME<br>http://www.navitime.co.jp/transfer/                    |                        | 48人が登録         | 追加済み   |
| 1200 | JRおでかけネット:トップページ<br>http://www.jr-odekake.net/                          |                        | 48人が登録         | 追加済み   |
|      | Infoseek 乗換案内<br>http://transfer.infoseek.co.jp/                        |                        | 48人が登録         | 追加済み   |
|      |                                                                         |                        | $\otimes$      | 1/3    |
|      |                                                                         |                        |                | -      |

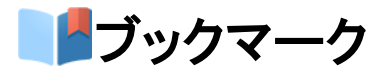

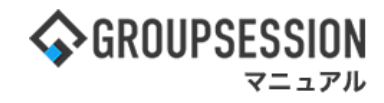

## 3. 新着ブックマーク一覧を閲覧する

## 1:メニューの「ブックマーク」をクリックしてブックマーク画面を表示する

| ∲GROUPSESSION                                                                                                    | ◉メモ 食ヘルプ        | ✿設定 ⊖山田 太郎                    | ログアウト           |
|----------------------------------------------------------------------------------------------------|-----------------|-------------------------------|-----------------|
| ★イン スケジュール 追示板 ショート<br>メイン スケジュール 追示板 ショート<br>メール                                                                                                    | (EBメール ファイル)    | <b>「</b><br>課 来議 プロジ          | <b>ロ</b><br>エクト |
| ご         ご         ご | <b>DBA</b> チャット | <u>}</u>                      | *               |
| メイン         下           ショートメール送信         TODO 登録                                                                                                    |                 |                               | <b>う</b><br>専読込 |
| メイン 全社ポータル 情報システム課 手続きボータル 防災ボ                                                                                                    | ータル 製           | 品ポータル                         |                 |
| インフォメーション         設定           メイン [管理者設定]ディスクの空き容量が300GB以下です。                                                                                                    | 2022 <b>9/</b>  | 20(火) 13:4                    | 7               |
| <del>期示版</del> 新着の投稿が21件あります。                                                                                                    | 安否確認 現在(        | の状況                           |                 |
| <mark>ショートメール</mark> 未読メツセージがあります。                                                                                                    | 配信日時            | 2013/07/23 17:2               | 9:45            |
|                                                                                                    | 再送日時            | -                             |                 |
| (7800 P*3) (F80-17-50)/E32 (F43/) 1232(F05) なり。                                                                                                    | 最終回答            | 2013/07/23 17:3               | 1:02            |
| · 島中降男: 2件                                                                                                    | 回答状況            | 56%(5/9名)                     |                 |
| ・ 山田 太郎: 3件                                                                                                    |                 | 無事                            | 2名              |
| WEBメール 新着メールがあります。                                                                                                    | 状態              | 軽傷                            | 2名              |
| · yamada: 484件                                                                                                    |                 | 重傷                            | 1名              |
| ・ 畠中 隆男: 498件                                                                                                    |                 | 可(出社済含む)                      | 3名              |
| 実験 受信案件が10件あります。                                                                                                    | 出仕              | 不可                            | 2名              |
| 安西報認 安否確認が配信されました。状況を確認してください。                                                                                                    | 左度管理-太上         |                               |                 |
| アンケート 未回答のアンケートが4件あります。                                                                                                    |                 |                               | <u>~ 1</u>      |
| チャット 未読メッセージが7件あります。                                                                                                    |                 |                               | -               |
| スケジュール 個人週間 月 間 🛞 🛞 🛞                                                                                                    |                 |                               | ž.              |
| 9月20日(火) 9月21日(水) 9月22日(木) 9月23日(金) 9月24日(土) 9月25日(日) 9月26日(月)                                                                                                    | ニュース            |                               | 設定              |
|                                                                                                    | 自民、注意           | 追加報告分を公表へ 旧編<br>度点調査巡り   共同通信 | 流一              |
| 0×△の佐藤 企画部ミーティ 連絡                                                                                                    |                 |                               |                 |

## 2:「一覧」ボタンをクリックする 新着ブックマークの「一覧」ボタンをクリックします。

| 2 ブックマーク [個人フ                                                                                                    | ックマーク              | ]                                                                                                    |           |                                                                                                    |
|----------------------------------------------------------------------------------------------------|--------------------|----------------------------------------------------------------------------------------------------|-----------|----------------------------------------------------------------------------------------------------|
| ラベル 💠                                                                                                    | 企画部                | <ul> <li>✓ 些 山田 太郎</li> <li>✓ ● 新規登録</li> <li>● 新規登録</li> </ul>                                                                                                    | ランキ:      | ング                                                                                                    |
| ラベル1 (1) th 検索<br>ラベル2 (0) th 検索<br>ラベルなし (26)                                                                                                  | <b>個人</b><br>全件表示  | グループ 共有                                                                                                    | /3<br>タイト | <ul> <li>●      <li>&gt;      <li>&gt;      </li> <li>&gt;      </li> <li>&gt;      </li> <li>&gt;      </li> <li>&gt;      </li> <li>&gt;      </li> <li>&gt;      </li> <li>&gt;       </li> <li>&gt;       </li> <li>&gt;      </li> <li>&gt;      </li> <li>&gt;      </li> <li>&gt;       </li> <li>&gt; &lt;</li></li></li></li></li></li></li></li></li></li></li></li></li></li></li></li></li></li></li></li></li></li></li></li></li></li></li></li></ul> |
| 新着ブックマーク<br>Yahoo! JAPAN 1人<br>登録数ランキング                                                                                                    | *** <b>\$</b> \$\$ | Yahoo! JAPAN いいのき         http://www.yahoo.co.jp/         日本最大級のポータルサイト。検索、オークション、ニュース、メール、コミュニティ、ショッ         焼きを表示         ラベル: なし         登録日: 2022/09/22                                                        |           |                                                                                                    |
| ビジネスホテル・じゃらんnet       49A       格安 ビジネスホテル を予約しよ<br>う - Yahoo!ビジネストラベル       49A       ジョルダン 乗換案内・時刻表・<br>運行情報サービス 49A       ホテル予約・旅館予約[一休.com] | ★★★☆☆              | <ul> <li>無料グループウェア GroupSession いが安急</li> <li>http://www.gs.sjts.co.jp/index.html</li> <li>グループウェアGroupSessionは無料・ユーザ数無制限でご利用いただけるグループウェアで</li> <li>壊きを表示</li> <li>ラベル : ラベル1</li> <li>登録日 : 2013/07/16</li> </ul> |           |                                                                                                    |
| 48人<br>路線情報 - Yahoo!□□ 48人                                                                                                    | <b>★★★</b> ☆☆      | 無料グループウェア GroupSession 1メが登録<br>http://www.gs.sjts.co.jp/<br>グループウェアGroupSessionは無料・ユーザ数無制限でご利用いただけるグループウェアで<br>焼きを表示<br>ラベル : なし<br>アメリー : なし<br>アメリー : なし                                                        |           |                                                                                                    |

**▶**ブックマーク

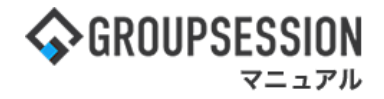

#### 3:新着ブックマークー覧画面を表示する 「閲覧したいブックマーク」のをクリックします。

| 新着ブックマーク                                                         | 7一覧     |      |
|------------------------------------------------------------------|---------|------|
| 日本弁護士連合会<br>https://www.nichibenren.or.jp/                       | (0人が登録) | 🕄 追加 |
| Yahoo! JAPAN<br>https://www.yahoo.co.jp/                         | 1人が登録   | 追加済み |
| ビジネスツール GroupSession Biz<br>https://biz.gs.sjts.co.jp/index.html | 【人が登録】  | 追加済み |

## 4. ブックマークを登録する

## 1:メニューの「ブックマーク」をクリックしてブックマーク画面を表示する

| ✿GROUPSESSION                                                                                                    | ≣メモ ③ヘルプ                                | \$●山田 太郎        | ログアウト           |
|----------------------------------------------------------------------------------------------------|-----------------------------------------|-----------------|-----------------|
|                                                                                                    | (EBメール ファイル)                            | <u> </u>        | エクト             |
| ご     ご     ご< | <b>B</b> BA チャッ                         | 2               | *               |
| メイン         でします           ショートメール送信         1000 金銀                                                                                                    |                                         | Į               | <b>う</b><br>明読込 |
| メイン 全社ボータル 情報システム課 手続きボータル 防災ボ                                                                                                    | ータル 製                                   | 品ポータル           |                 |
| インフォメーション         設定           メイン         「管理者設定」)ディスクの空き容量が300CB以下です。                                                                                                    | 2022 9/                                 | 20(火) 13:4      | 7               |
|                                                                                                    |                                         |                 | _               |
| <mark>ショートメール</mark> 未読メッセージがあります。                                                                                                    | 安合唯認 現在(                                | の状況             |                 |
| ・ 山田 太郎: 67件                                                                                                    | 111日時                                   | 2013/07/23 17:2 | 9:45            |
| 施設予約 承認待ちの施設予約が1252件あります。                                                                                                    | 冉送日時                                    | -               |                 |
| 回覧板 未読メッセージがあります。                                                                                                    | 最終回答                                    | 2013/07/23 17:3 | 1:02            |
| ・ 畠中 隆男: 2件                                                                                                    | 回答状況                                    | 56%(5/9名)       |                 |
| ・ 山田 太郎: 3件                                                                                                    |                                         | 無事              | 2名              |
| WEBメール 新着メールがあります。                                                                                                    | 状態                                      | 軽傷              | 2名              |
| ・ yamada: 484件                                                                                                    |                                         | 重傷              | 1名              |
| ・ 畠中 陸男: 498件                                                                                                    | u 2+                                    | 可(出社済含む)        | 3名              |
| <b>稟議</b> 受信案件が10件あります。                                                                                                    | ццтц                                    | 不可              | 2名              |
| 安西確認が配信されました。状況を確認してください。                                                                                                    | <b>在度管理-</b> 太人                         |                 | T A             |
| アンケート 未回答のアンケートが4件あります。                                                                                                    |                                         |                 |                 |
| チャット 未読メッセージが7件あります。                                                                                                    |                                         |                 | _               |
|                                                                                                    |                                         | 変               | Đ               |
| 9月20日(火) 9月21日(水) 9月22日(木) 9月23日(金) 9月24日(土) 9月25日(日) 9月26日(月)                                                                                                    | ニュース                                    |                 | 設定              |
|                                                                                                    | 自民、注                                    | 自加報告分を公表へ 旧編    | <del>元</del> 一  |
| 09:00-12:00 09:00-10:00 16:00-17:00 09:00-09:30<br>のアプレビン (第1) (1) (1) (1) (1) (1) (1) (1) (1) (1) (                                                                                                    | (1) (1) (1) (1) (1) (1) (1) (1) (1) (1) | 東京副具巡り「共同通信     | _ []            |

┣ブックマーク

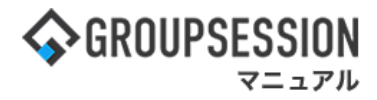

## 2:「新規登録」ボタンをクリックする 新着ブックマークの「新規登録」ボタンをクリックします。

| ブックマーク [個人ス                                                                                                    | 「ックマーク        | ]                                                                                                    |      |        |
|----------------------------------------------------------------------------------------------------|---------------|----------------------------------------------------------------------------------------------------|------|--------|
| ラベル 💠                                                                                                    | 企画部           | ▼ 📇 山田 太郎 🔹 新規登録 🚺 3 削除 🔮 😤                                                                                                    | ランキ: | ング     |
| ラベル1 (1) 🔩 検索                                                                                                    | 個人            | グループ 共有 🛞 🚺                                                                                                    | / 3  | •) (>) |
| ラベル2 (0) 🕄 検索                                                                                                    | 全件表示          | 登録順 ▼/評価順/                                                                                                    | タイト  | ル順     |
| →へになし (25)<br>新者ブックマーク                                                                                                    | <b>★★★</b> ☆☆ | Yahoo! JAPAN (1.5.102)         http://www.yahoo.co.jp/         日本最大級のポータルサイト。検索、オークション、ニュース、メール、コミュニティ、ショッ 焼きを表示         ラベル: なし         登録日: 2022/09/22                                                     |      |        |
| ビジネスホテル-じゃらんnet<br>(9)人<br>格安 ビジネスホテル を予約しよ<br>う - Yahoo!ビジネストラベル<br>(9)人<br>ジョルダン 乗換案内・時刻表・<br>運行情報サービス (4)人<br>ホテル予約・旅額予約一个体.com] | <b>★★★</b> ☆☆ | <ul> <li>無料グループウェア GroupSession いかせき</li> <li>http://www.gs.sjts.co.jp/index.html</li> <li>グループウェアGroupSession(は無料・ユーザ数無制限でご利用いただけるグループウェアで<br/>焼きを表示</li> <li>ラベル: ラベル1</li> <li>登録日: 2013/07/16</li> </ul> |      |        |
| (名入)<br>路線情報 - Yahoo!□□ (48人)                                                                                                    | ★★★☆☆         | 無料グループウェア GroupSession 1メガロネ<br>http://www.gs.sjts.co.jp/<br>グループウェアGroupSessionは無料・ユーザ数無制限でご利用いただけるグループウェアで<br>続きを表示<br>ラベル: なし                                                                             |      |        |

## 3:URLを入力する URLを入力し、「OK」ボタンをクリックします。

| ■ ブックマーク [ 登録-URL入力 ] | ок | <mark>う</mark><br>戻る |
|-----------------------|----|----------------------|
| URL **                |    |                      |
|                       | ок | <b>う</b><br>戻る       |

┣ブックマーク

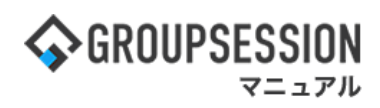

4: ブックマーク情報を入力する 必要事項を入力し、「OK」ボタンをクリックすると登録が完了します。

| 登録先    | <ul> <li>●個人ブックマーク</li> <li>○グループブックマーク</li> <li>図択してください。 ×</li> </ul> |
|--------|-------------------------------------------------------------------------|
| URL    | https://biz.gs.sjts.co.jp/index.html                                    |
| タイトル ※ | ビジネスツール GroupSession Biz 登録先のブックマークを設定します。                              |
| ラベル    | 選択<br>半角スペースで区切ります。 例:グループウェア GroupSession<br>可能になります。                  |
| コメント   | ※印は入力必須項目なので、未入力の場<br>合、警告メッセージが表示されます。                                 |
|        | 現在の文字数:62/1000 文字                                                       |
| 評価     | <b>★★★</b> ☆☆ (3) ∨                                                     |
| 公開     | ●公開 ○非公開                                                                |
| メインキテ  | ○表示 ◎非表示                                                                |

┣ブックマーク

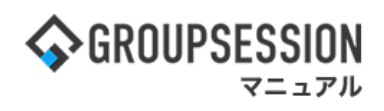

## 5. ラベルを登録する

## ブックマークにラベルを付けることで、ブックマークのカテゴリ分けを行うことができます。 1:メニューの「ブックマーク」をクリックしてブックマーク画面を表示する

|                                                                                                    | 罰メモ ③ヘルプ                                 | ✿設定 ⊖山田 太郎                      | ログアウト           |
|----------------------------------------------------------------------------------------------------|------------------------------------------|---------------------------------|-----------------|
| ☆      正      ジョート     ジョート     ジョー     ジョー     ジー     ジョー     ジョー     ジョー     ジョー     ジョー     ジョー     ジョー     ジー     ジー     ジョー     ジョー     ジョー     ジー     ジー     ジョー     ジョー     ジョー     ジョー     ジョー     ジョー | () () () () () () () () () () () () () ( | <b>アレビス (1997)</b><br>「理 案議 プロジ | エクト             |
| ごひつ         ごむ         ごいつ         ごいつ         ごい         ごいつ         ごいつ         ごい                                                                                                    | <b>BBA</b> チャット                          |                                 | *               |
| マントン         マントン         マントン           ショートメール送信         100/28株                                                                                                    |                                          | I                               | <b>う</b><br>単売込 |
| メイン 全社ボータル 情報システム課 手続きボータル 防災ボ                                                                                                    | ータル 製                                    | 品ボータル                           |                 |
| インフォメーション         設定           メイン         [管理者設定]ディスクの空き容量が300GB以下です。                                                                                                    | 2022 9/                                  | 20(火) 13:4                      | 7               |
| <u>構示板</u> 新者の投稿か21件のります。                                                                                                    | 安否確認 現在の                                 | D状況                             |                 |
| <u>ショートメール</u> 未読メッセーシかあります。                                                                                                    | 配信日時                                     | 2013/07/23 17:2                 | 9:45            |
|                                                                                                    | 再送日時                                     | -                               |                 |
| 「Reader + キャンパセーンがあります                                                                                                    | 最終回答                                     | 2013/07/23 17:3                 | 1:02            |
| □ RM                                                                                                    | 回答状況                                     | 56% (5/9名)                      |                 |
| · 山田 大郎: 3件                                                                                                    |                                          | 無事                              | 2名              |
| WEBメール 新着メールがあります。                                                                                                    | 状態                                       | 軽傷                              | 2名              |
| • yamada: 484件                                                                                                    |                                          | 重傷                              | 1名              |
| ・ 畠中 隆男: 498件                                                                                                    |                                          | <ul> <li>可(出社済含む)</li> </ul>    | 3名              |
| 要議         受信案件が10件あります。                                                                                                    | 出社                                       | 不可                              | 2%              |
| 安市確認<br>安古確認が配信されました。状況を確認してください。                                                                                                    |                                          | 1.2                             |                 |
|                                                                                                    | 在席管理-本人                                  |                                 | 不在              |
|                                                                                                    | ○ 在席  ●                                  | 不在 ○ その他                        |                 |
| スケジュール 個人週間 月間 🛞 🛞 🛞                                                                                                    |                                          | 変                               | Đ               |
| 9月20日(火) 9月21日(水) 9月22日(木) 9月23日(金) 9月24日(土) 9月25日(日) 9月26日(月)                                                                                                    | ニュース                                     |                                 | 設定              |
|                                                                                                    | 自民、道教会の援                                 | 加報告分を公表へ 旧経<br>読調査巡り   共同通信     | <del>л</del> —  |
| 09:00-12:00 10:00-10:00 16:00-17:00 00:00-09:30 00:00-09:30 00:00-00:00 00:00-00:00 00:00-00:00 00:00-00:00 00:00-00:00 00:00-00:00 00:00-00:000 00:00-00:000 00:00-00:000 00:00-00:000 00:00-00:000 00:00-00:000 00:00-00:000 00:00-00:000 00:0000 00:00000000                                                                                                    |                                          |                                 |                 |

#### 2:個人ブックマーク画面を表示する 「歯車」アイコンをクリックします。

| ブックマーク [ 個人フ                                                                                                    | <b>ックマーク</b>   | 1                                                                                                    |          |              |
|----------------------------------------------------------------------------------------------------|----------------|----------------------------------------------------------------------------------------------------|----------|--------------|
| ラベル 🏚                                                                                                    | 企画部            | ▼ 🚉 山田 太郎 🔹 新規登録 💽 削除 🕎 😤                                                                                                    | ランキン     | グ            |
| ラベル1 (1) 🚯 検索                                                                                                    | 個人             | グループ 共有 🔇 1                                                                                                    | /3 v     | $\mathbf{i}$ |
| ラベル2 (0) 📆 検索                                                                                                    | 全件表示           | 登録順☑╱評価順╱                                                                                                    | タイトル     | 川頂           |
| ラベルなし (26)                                                                                                    |                |                                                                                                    |          |              |
| 新着ブックマーク                                                                                                    | ***            | Yahoo! JAPAN 1メガロ録<br>http://www.yahoo.co.jp/<br>日本最大級のポータルサイト。検索、オークション、ニュース、メール、コミュニティ、ショッ<br>続きを表示                                                                                                    | <b>(</b> |              |
| 登録数ランキング                                                                                                    |                | ラベル: なし<br>登録日 : 2022/09/22                                                                                                    |          |              |
| ビジネスホテル-じゃらんnet<br>(49人)<br>格安 ビジネスホテル を予約しよ<br>う - Yahoo!ビジネストラベル<br>(49人)<br>ジョルダン 乗換案内・時刻表・<br>運行情報サービス (49人)<br>ホテル予約・旅館予約[一休.com] | ★★★☆☆          | <ul> <li>無料グループウェア GroupSession 1メが空き</li> <li>http://www.gs.sjts.co.jp/index.html</li> <li>グループウェアGroupSessionは無料・ユーザ数無制限でご利用いただけるグループウェアで<br/>続きを表示</li> <li>ラベル: ラベル1</li> <li>登録日: 2013/07/16</li> </ul> |          |              |
| 48人<br>路線情報 - Yahoo!ロコ 48人                                                                                                    | <b>***</b> 222 | 無料グループウェア GroupSession Ltが空戸<br>http://www.gs.sjts.co.jp/<br>グループウェアGroupSessionは無料・ユーザ数無制限でご利用いただけるグループウェアで<br>続きを表示<br>ラベル : なし                                                                            |          |              |

┛ブックマーク

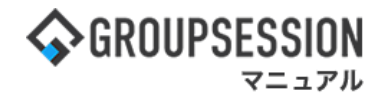

## 3:ラベル管理画面を表示する

「追加」ボタンをクリックします。

|                     | )] | <b>〇</b><br>追加 | <ul><li>②</li><li>削除</li></ul> | <b>う</b><br>戻る |
|---------------------|----|----------------|--------------------------------|----------------|
| 個人ブックマークのラベルを管理します。 |    |                |                                |                |
| ラベル                 |    |                | 数                              | 削除             |
| IT系                 |    |                | 4                              |                |
| 航空券予約               |    |                | 4                              |                |
| 乗り換え                |    |                | 3                              |                |
| 自社                  |    |                | 2                              |                |
|                     |    | ③追加            | (2) 削除                         | <b>う</b><br>戻る |

## 4:ラベル登録画面を表示する

必要事項を入力し、「OK」ボタンをクリックすると登録が完了します。

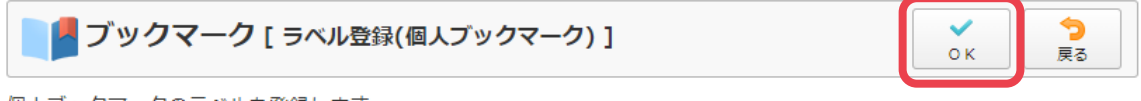

個人ブックマークのラベルを登録します。

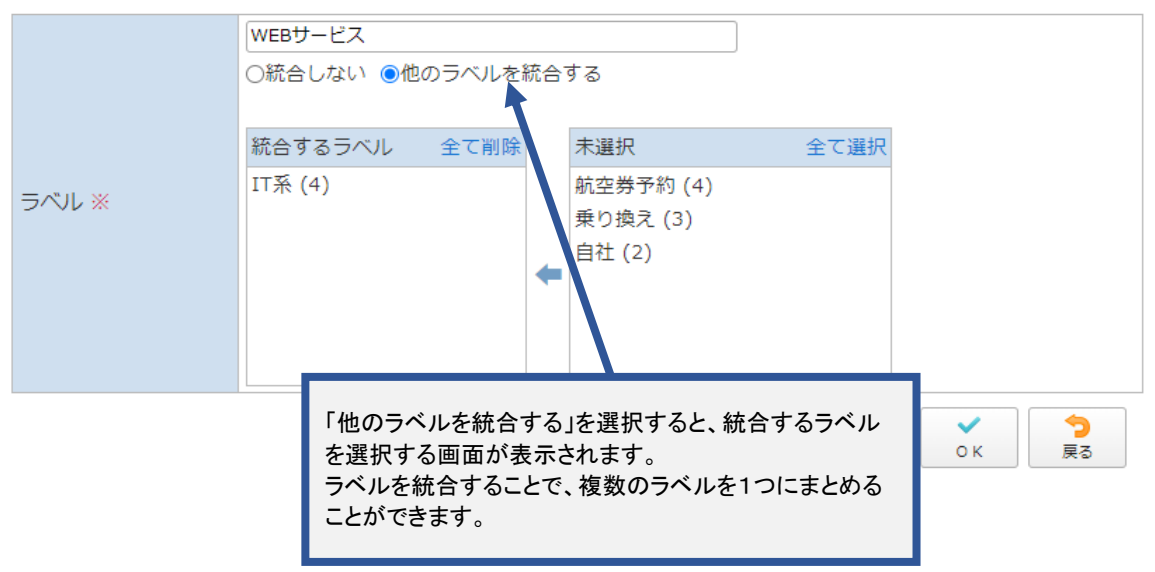